# Contents

Introduction Prerequisites Requirements Components Used Configure Network Diagram Configurations Verify Troubleshoot Related Information

## Introduction

This document decribes how to deploy an Application Virtual Switch (AVS) switch with an Adaptive Security Virtual Appliance (ASAv) single firewall in Routed/GOTO mode as a L4-L7 Service Graph between two End Point Groups (EPGs) to establish client-to-server communication using ACI 1.2(x) Release.

## Prerequisites

### Requirements

Cisco recommends that you have knowledge of these topics:

- Access Policies configured and interfaces up and in service
- EPG, Bridge Domain (BD) and Virtual Routing and Forwarding (VRF) already configured

### **Components Used**

The information in this document is based on these software and hardware versions:

Hardware & Software:

- UCS C220 2.0(6d)
- ESXi/vCenter 5.5
- ASAv asa-device-pkg-1.2.4.8
- AVS 5.2.1.SV3.1.10
- APIC 1.2(1i)
- Leaf/Spines 11.2(1i)
- Device packages \*.zip already downloaded Features:

```
• AVS
```

• ASAv

- EPGs, BD, VRF
- Access Control List (ACL)
- L4-L7 Service Graph
- vCenter

The information in this document was created from the devices in a specific lab environment. All of the devices used in this document started with a cleared (default) configuration. If your network is live, make sure that you understand the potential impact of any command.

# Configure

### **Network Diagram**

As shown in the image,

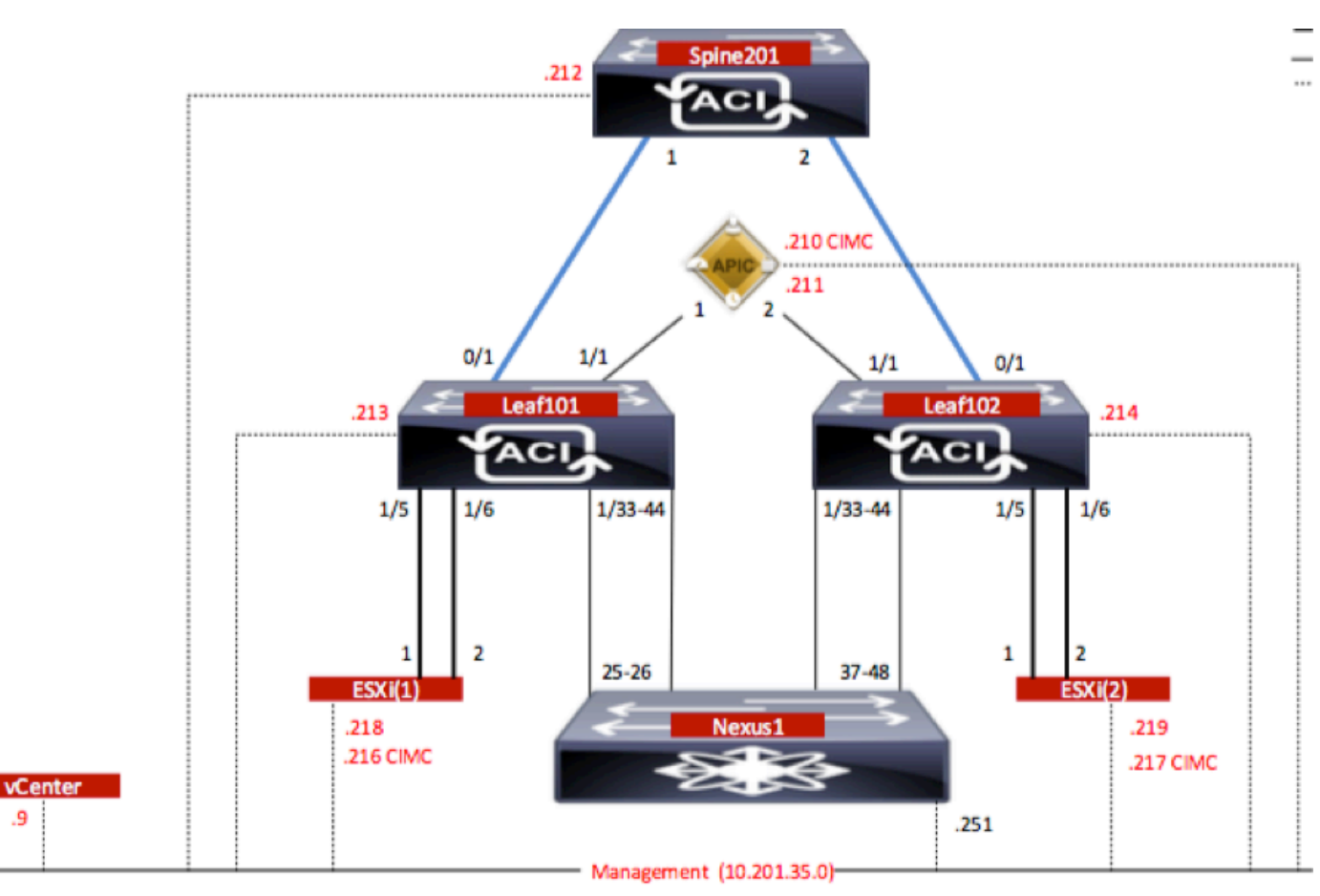

### Configurations

AVS Initial Setup creates a VMware vCenter Domain (VMM integration)2

Note:

- You can create multiple datacenters and Distributed Virtual Switch (DVS) entries under a single domain. However, you can have only one Cisco AVS assigned to each datacenter.
- Service graph deployment with Cisco AVS is supported from Cisco ACI Release 1.2(1i) with Cisco AVS Release 5.2(1)SV3(1.10). The entire service graph configuration is performed on

the (Cisco APIC).

- Service Virtual Machine (VM) deployment with Cisco AVS is supported only on Virtual Machine Manager (VMM) domains with Virtual Local Area Networks (VLAN) encapsulation mode. However, the compute VMs (the provider and consumer VMs) can be part of VMM domains with Virtual Extensible LAN (VXLAN) or VLAN encapsulation.
- Also note that if local switching is used, Multicast address and pool are not required. If no local switching is selected, then Multicast pool has to be configured and the AVS Fabric-wide multicast address should not part of the Multicast pool. All traffic originated from the AVS will be either VLAN or VXLAN encapsulated.

**G** 1

Navigate to VM Networking > VMWare > Create vCenter Domain, as shown in the image:

| reate vCenter Domain                  |                    |                   |             |                  | i |
|---------------------------------------|--------------------|-------------------|-------------|------------------|---|
| Specify vCenter domain users and co   | ontrollers         |                   |             |                  |   |
| Virtual Switch Name:                  | AVS                |                   |             |                  |   |
| Virtual Switch:                       | VMware vSphere D   | istributed Switch | Cisco AVS   |                  |   |
| Switching Preference:                 | No Local Switching | Local Switching   | 3           |                  |   |
| Encapsulation:                        | VLAN               |                   |             |                  |   |
|                                       | O VXLAN            |                   |             |                  |   |
| Associated Attachable Entity Profile: | AEP-AVS            | -                 | Ø           |                  |   |
| VLAN Pool:                            | VlanPool-AVS(dynam | ic) 🗸             | Ø           |                  |   |
| Security Domains:                     |                    |                   | × +         |                  |   |
|                                       | Name               | Description       |             | -                |   |
| vCenter Credentials:                  |                    |                   |             | ×                | + |
|                                       | Profile Name       | Username          | Description |                  |   |
|                                       | vCenterCredentials | root              |             |                  |   |
|                                       |                    |                   |             |                  |   |
|                                       |                    |                   |             | ×                |   |
| vCenter:                              |                    |                   |             | 6                | + |
| vCenter:                              | Name               | IP                | Туре        | Stats Collection | + |

If you're using Port-channel or VPC (Virtual Port-channel) it is recommended to set the vSwitch policies to use Mac Pinning.

After this, APIC should push AVS switch configuration to vCenter, as shown in the image:

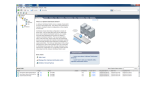

On APIC you can notice that a VXLAN Tunnel Endpoint (VTEP) address is assigned to the VTEP port-group for AVS. This address is assigned no matter what Connectivity mode is used (VLAN or VXLAN)

| Inventory S 🖸               | Portgroup - vtep                                                                                                    |                   |      |                     |                   |                      | i        |
|-----------------------------|----------------------------------------------------------------------------------------------------|-------------------|------|---------------------|-------------------|----------------------|----------|
| Microsoft     CoenStack     |                                                                                                    |                   |      |                     |                   | Ceneral Faults       | History  |
| VMware                      |                                                                                                    |                   |      |                     |                   |                      |          |
| AVS                         | Properties                                                                                                    |                   |      |                     |                   |                      |          |
| Controllers                 | Encap:                                                                                                    | vtep<br>vlan-3967 |      |                     |                   |                      |          |
| Hypervisors                 | Management Network                                                                                                    | Server Name       | Name | State               | MAC               | IP Address           |          |
| ▶ □ 10.201.35.218           | , and the second second s | 10.201.35.219     | vmk1 | Up                  | 00:50:56:68:CA:25 | 10.0.16.95           |          |
| ▶ □ 10.201.35.219           |                                                                                                    | 10.201.35.218     | vmk1 | Up                  | 00:50:56:61:07:CC | 10.0.18.94           |          |
| DVS - AVS                   |                                                                                                    |                   |      |                     |                   |                      |          |
| Pod6-ALUMBRERIAVS-AEP-VMM-a |                                                                                                    |                   |      |                     |                   |                      |          |
| ► 🛄 quarantine              |                                                                                                    |                   |      |                     |                   |                      |          |
| ▶ 1 uplink                  |                                                                                                    |                   |      |                     |                   |                      |          |
| M Mep                       |                                                                                                    |                   |      |                     |                   |                      |          |
|                             |                                                                                                    |                   |      |                     |                   |                      |          |
|                             |                                                                                                    | (   Page 1 Of     |      | Objects Per Page: 1 | 5 🗸               | Displaying Objects 1 | - 2 Of 2 |

#### Install the Cisco AVS software in vCenter

• Download (VIB) from CCO using this link

**Note**: In this case we are using ESX 5.5, Table 1, shows the Compatibility matrix for ESXi 6.0, 5.5, 5.1, and 5.0

#### Table 1 - Host Software Version Compatibility for ESXi 6.0, 5.5, 5.1, and 5.0

| there is a second to prove the second | The same second second second second           |                                                                                  |                      |                                   |
|---------------------------------------|------------------------------------------------|----------------------------------------------------------------------------------|----------------------|-----------------------------------|
| Viliware<br>1                         | V18<br>2                                       | VEM Bundle 2                                                                     | Windows VC Installer | Linux vCenter Server<br>Appliance |
| ESXI 6.0                              | cross_cisco-vem- v250-5.2.1.3.1.10.0-6.0.1.vib | VEM600-201512250119-BG- misase.zip (Offine)<br>VEM600-201512250119-BG (Online)   | 6.0                  | 6.0                               |
| ESX 5.5                               | cross_cisco-vem-v250-5.2.1.3.1.10.0-3.2.1.vib  | VEM550-201512250113-BG- release.zip (Offine)<br>VEM550-201512250113-BG (Online)  | 5.5                  | 5.5                               |
| ESXI 5.1                              | cross_cisco-vem- v250-5.2.1.3.1.10.0-3.1.1.vib | VEM510-201512250107-BG- release.zip (Offline)<br>VEM510-201512250107-BG (Online) | 5.1                  | 5.1                               |
| ESXI 5.0                              | cross_cisco-vem- v250-5.2.1.3.1.10.0-3.0.1.vib | VEM500-201512250101-8G- release.zip (Offline)<br>VEM500-201512250101-8G (Online) | 5.0                  | 5.0                               |

Within the ZIP file there are 3 VIB files, one for each of the ESXi host versions, select the one appropriate for ESX 5.5, as shown in the image:

| CiscoAVS_1.10-5.2                             | .1.SV3.1.10           |                       |        |           |
|-----------------------------------------------|-----------------------|-----------------------|--------|-----------|
|                                               |                       | Q Searc               | h      |           |
| Name                                          | Date Modified         | Date Created          | Size   | Kind      |
| License_Copyright_Document.pdf                | Dec 9, 2015, 12:10 AM | Dec 9, 2015, 12:10 AM | 1 MB   | PDF Doc   |
| README.txt                                    | Dec 9, 2015, 12:10 AM | Dec 9, 2015, 12:10 AM | 2 KB   | text      |
| cross_cisco-vem-v250-5.2.1.3.1.10.0-3.1.1.vib | Dec 9, 2015, 12:10 AM | Dec 9, 2015, 12:10 AM | 8.9 MB | Unix E    |
| cross_cisco-vem-v250-5.2.1.3.1.10.0-3.2.1.vib | Dec 9, 2015, 12:10 AM | Dec 9, 2015, 12:10 AM | 9 MB   | Unix E    |
| cross_cisco-vem-v250-5.2.1.3.1.10.0-6.0.1.vib | Dec 9, 2015, 12:10 AM | Dec 9, 2015, 12:10 AM | 9 MB   | Unix E    |
| VEM510-201512250107-BG-release.zip            | Dec 9, 2015, 12:10 AM | Dec 9, 2015, 12:10 AM | 8.5 MB | ZIP archi |
| VEM550-201512250113-BG-release.zip            | Dec 9, 2015, 12:10 AM | Dec 9, 2015, 12:10 AM | 8.6 MB | ZIP archi |
| VEM600-201512250119-BG-release.zip            | Dec 9, 2015, 12:10 AM | Dec 9, 2015, 12:10 AM | 8.6 MB | ZIP archi |
|                                               |                       |                       |        |           |

• Copy the VIB file to ESX Datastore - this can be done via CLI or directly from vCenter

Note: If a VIB file exists on the host, remove it by using the esxcli software vib remove

command.

#### esxcli software vib remove -n cross\_cisco-vem-v197-5.2.1.3.1.5.0-3.2.1.vib

or by browsing the Datastore directly.

• Install the AVS software using the following command on the ESXi host:

esxcli software vib install -v /vmfs/volumes/datastore1/cross\_cisco-vem-v250-5.2.1.3.1.10.0-3.2.1.vib --maintenance-mode --no-sig-check

| <pre>~ # esxcli software vib install -v /vmfs/volumes/datastore1/cross_cisco-vem-v250-5.2.1.3.1.10.0-3.2.1.vibmaintenance-modeno-sig-check<br/>Installation Result<br/>Message: Operation finished successfully.<br/>Reboot Required: false<br/>VIBs Installed: Cisco_bootbank_cisco-vem-v250-esx_5.2.1.3.1.10.0-3.2.1<br/>VIBs Removed: Cisco_bootbank_cisco-vem-v197-esx_5.2.1.3.1.5.0-3.2.1<br/>VIBs Skipped:<br/>~ # vem status</pre> |                                        |                                     |                                                    |                            |                                               |   |  |
|----------------------------------------------------------------------------------------------------|----------------------------------------|-------------------------------------|----------------------------------------------------|----------------------------|-----------------------------------------------|---|--|
| VEM modules are                                                                                                    | loaded                                 |                                     |                                                    |                            |                                               | 1 |  |
| Switch Name<br>vSwitch0<br>DVS Name<br>DVS                                                                                                    | Num Ports<br>5632<br>Num Ports<br>5632 | Used Ports<br>8<br>Used Ports<br>10 | Configured Ports<br>128<br>Configured Ports<br>512 | MTU<br>1500<br>MTU<br>9000 | Uplinks<br>vmnic0<br>Uplinks<br>vmnic5,vmnic4 |   |  |
| VEM Agent (vemdpa) is running                                                                                                    |                                        |                                     |                                                    |                            |                                               |   |  |
| ~ #                                                                                                    |                                        |                                     |                                                    |                            |                                               | 0 |  |

• Once the Virtual Ethernet module (VEM) is up, you can add Hosts to your AVS:

In the Add Host to vSphere Distributed Switch dialog box, choose the virtual NIC ports that are connected to the leaf switch (In this example you move only vmnic6), as shown in the image:

| Add Host to vSphere Distributed Switch                                  | h                                              |                  |              | _ 🗆 🗾 📈                 |
|-------------------------------------------------------------------------|------------------------------------------------|------------------|--------------|-------------------------|
| Select Hosts and Physical Adapter<br>Select hosts and physical adapters | s<br>to add to this vSphere distributed switch |                  |              |                         |
| Select Host and Physical Adapters                                       |                                                |                  | Settings     | View Incompatible Hosts |
| Network Connectivity                                                    | Host/Physical adapters                         | In use by switch | Settings     | Uplink port group       |
| Virtual Machine Networking                                              | E I 10.201.35.218                              |                  | View Details |                         |
| Ready to Complete                                                       | Select physical adapters                       |                  |              |                         |
|                                                                         | vmnic0                                         | vSwitch0         | View Details | uplink                  |
|                                                                         | vmnic1                                         |                  | View Details | uplink                  |
|                                                                         | vmnic10                                        |                  | View Details | uplink                  |
|                                                                         | vmnic11                                        |                  | View Details | uplink                  |
|                                                                         | vmnic2                                         |                  | View Details | uplink                  |
|                                                                         | vmnic3                                         |                  | View Details | uplink                  |
|                                                                         | vmnic4                                         | DVS              | View Details | uplink                  |
|                                                                         | vmnic5                                         | DVS              | View Details | uplink                  |
|                                                                         | vmnic6                                         |                  | View Details | uplink                  |
|                                                                         | vmnic7                                         |                  | View Details | uplink                  |
|                                                                         | vmnic8                                         |                  | View Details | uplink                  |
|                                                                         | vmnic9                                         |                  | View Details | uplink                  |
|                                                                         |                                                |                  |              |                         |
| Help                                                                    |                                                |                  | < Back N     | lext > Cancel           |

- Click Next
- In the Network Connectivity dialog box, click Next
- In the Virtual Machine Networking dialog box, click Next
- In the Ready to Complete dialog box, click Finish

**Note**: If multiple ESXi hosts are used, all of them need to run the AVS/VEM so they can be managed from Standard switch to DVS or AVS.

With this, AVS integration has been completed and we are ready to continue with L4-L7 ASAv deployment:

#### **ASAv Initial Setup**

• Download Cisco ASAv Device Package and import it into APIC:

Navigate to L4-L7 Services > Packages > Import Device Package, as shown in the image:

| Fabric                                                | VM Networking                                                                 | L4-L7 Services                                                                 | Admin                                                                       | Operations                                                                                                  |                                                                          |
|-------------------------------------------------------|-------------------------------------------------------------------------------|--------------------------------------------------------------------------------|-----------------------------------------------------------------------------|----------------------------------------------------------------------------------------------------|--------------------------------------------------------------------------|
|                                                       |                                                                               | Inventory   Packages                                                           |                                                                             |                                                                                                    |                                                                          |
| Quick Star                                            | t                                                                             |                                                                                |                                                                             |                                                                                                    |                                                                          |
| HELP                                                  |                                                                               |                                                                                |                                                                             |                                                                                                    |                                                                          |
| The <b>Package</b><br>balancer, cont<br>and network c | s menu allows you to in<br>ext switch, SSL termina<br>onnectivity information | nport L4-L7 device pao<br>ttion device, or intrusio<br>for each function. A ne | ckages, which are used<br>on prevention system (<br>atwork service device i | d to define, configure, and monito<br>(IPS). Device packages contain d<br>is deployed in the network by add | or a network service<br>lescriptions of the fu<br>ding it to a service g |
| You can use the configuring as                        | ne Import a Device Pa                                                         | ckage wizard to impor                                                          | t a device package for                                                      | r a function that you want to man                                                                           | age with APIC. We                                                        |
| ostrigunig ut                                         | In                                                                            | nport Device Pa                                                                | ackage                                                                      | i                                                                                                    | ×                                                                        |
| Quick S                                               | Start                                                                         |                                                                                |                                                                             |                                                                                                    |                                                                          |
| Import a                                              | Device Package                                                                | File Name:                                                                     |                                                                             | BROWSE                                                                                                    | Device Types                                                             |
|                                                       |                                                                               |                                                                                |                                                                             |                                                                                                    |                                                                          |
|                                                       |                                                                               |                                                                                |                                                                             |                                                                                                    |                                                                          |
|                                                       |                                                                               |                                                                                |                                                                             |                                                                                                    |                                                                          |
|                                                       |                                                                               |                                                                                |                                                                             |                                                                                                    | _                                                                        |
|                                                       |                                                                               |                                                                                |                                                                             | SUBMIT CLOSE                                                                                                |                                                                          |

• If everything works well, you can see the imported device package expanding L4-L7 Service Device Types folder, as shown in the image:

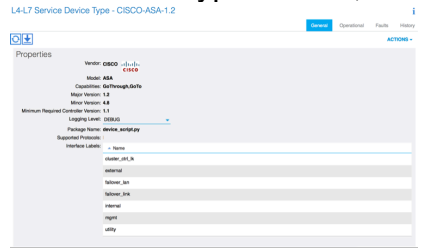

Before you continue, there are few aspects of the installation that need to be determined before the actual L4-L7 integration is performed:

There are two types of Management networks, In-Band Management and Out-Of-Band (OOB), these can be used to manage devices that are not part of the basic Application Centric Infrastructure (ACI) (leaf, spines nor apic controller) which would include ASAv, Loadbalancers, etc.

In this case, OOB for ASAv is deployed with the use of Standard vSwitch. For bare metal ASA or other service appliances and/or servers, connect the OOB Management port to the OOB switch or Network, as shown in the image.

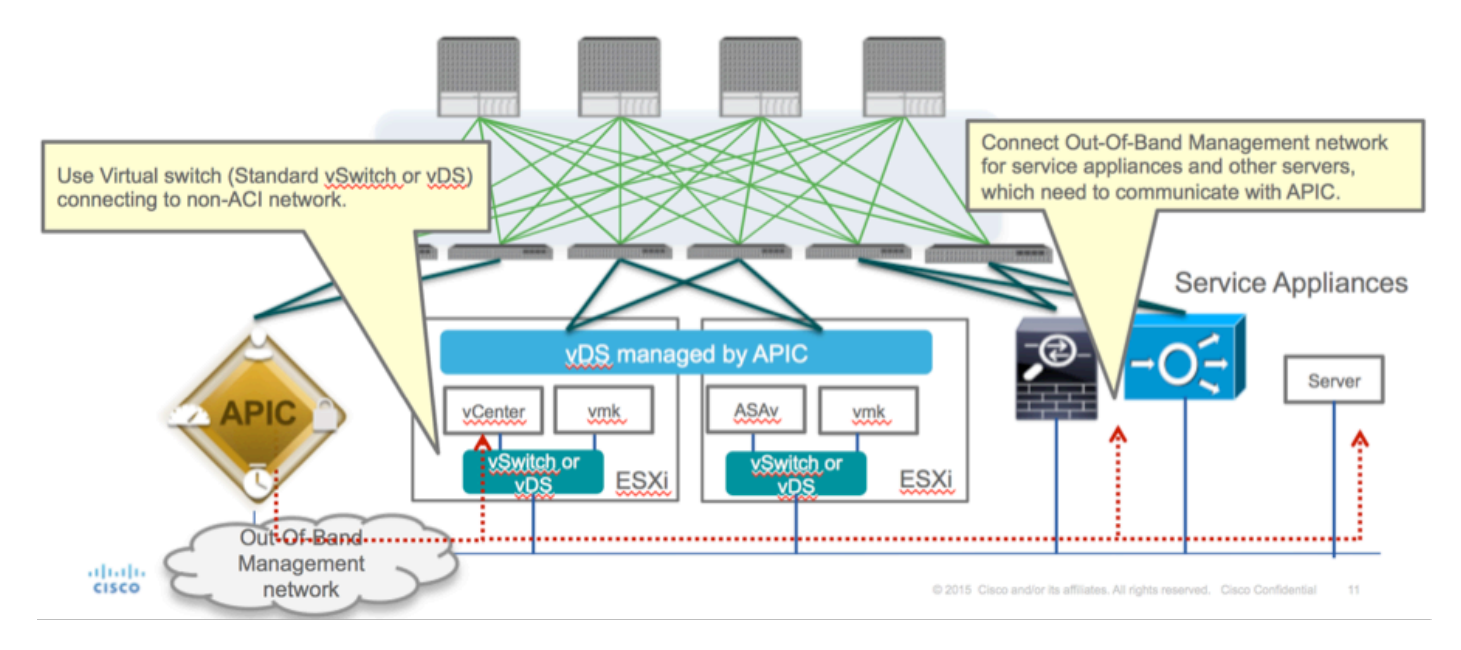

ASAv OOB Mgmt Port management connection needs to use ESXi uplink ports to communicate with APIC via OOB. When mapping vNIC interfaces, Network adapter1 always matches the Management0/0 interface on the ASAv, and the rest of the data plane interfaces are started from Network adapter2.

The Table 2 shows the concordance of Network Adapter IDs and ASAv interface IDs:

#### Table 2

| Network Adapter ID | ASAv Interface ID  |
|--------------------|--------------------|
| Network Adapter 1  | Management0/0      |
| Network Adapter 2  | GigabitEthernet0/0 |
| Network Adapter 3  | GigabitEthernet0/1 |
| Network Adapter 4  | GigabitEthernet0/2 |
| Network Adapter 5  | GigabitEthernet0/3 |
| Network Adapter 6  | GigabitEthernet0/4 |
| Network Adapter 7  | GigabitEthernet0/5 |
| Network Adapter 8  | GigabitEthernet0/6 |
| Network Adapter 9  | GigabitEthernet0/7 |
| Network Adapter 10 | GigabitEthernet0/8 |

- Deploy the ASAv VM through the wizard from File>Deploy OVF (Open Virtualization Format) Template
- Select asav-esxi if you want to use standalone ESX Server or asav-vi for vCenter. In this

case, vCenter is used.

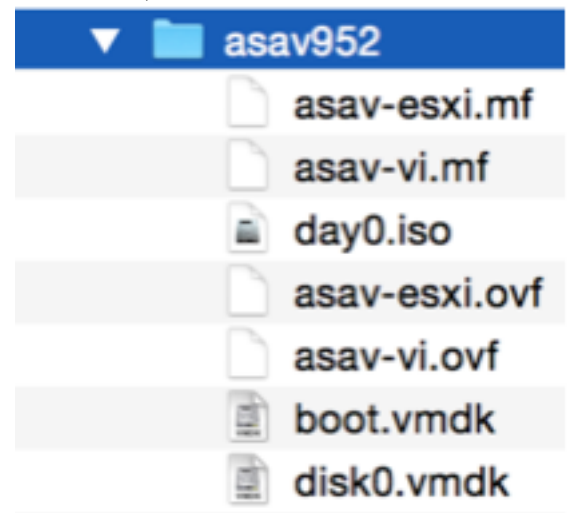

 Go through the installation wizard, accept terms and conditions. In the middle of the wizard you can determine several options like hostname, management, ip address, firewall mode and other specific information related to ASAv. Remember to use OOB management for ASAv, as in this case you need to keep interface Management0/0 while you use the VM Network (Standard Switch) and interface GigabitEthernet0-8 is the default network ports.

| Deploy OVF Template                                                                                |                                                                               |
|----------------------------------------------------------------------------------------------------|-------------------------------------------------------------------------------|
| Source<br>Select the source location.                                                              |                                                                               |
| Source<br>OVF Template Details<br>Name and Location<br>Storage<br>Disk Format<br>Ready to Complete | Deploy from a file or URL<br>2: 'Documents'(SSP WCTUPMAGE'ssav952'ssav-vi.ovf |
| Help                                                                                               | < Back Next > Cancel                                                          |

• Booke 5 White State and the Assace and password. This username and password is used by

username admin password <device\_password> encrypted privilege 15

ASAv-w-AVS(config)# username admin password C1sc0123 privilege 15 ASAv-w-AVS(config)# wr mem Building configuration... Cryptochecksum: d491b980 86fa522f 6f937baf b5bfb318 7977 bytes copied in 0.250 secs [OK] ASAv-w-AVS(config)# ping 10.201.35.211 Type escape sequence to abort. Sending 5, 100-byte ICMP Echos to 10.201.35.211, timeout is 2 seconds: !!!!! Success rate is 100 percent (5/5), round-trip min/avg/max = 1/2/10 ms ASAv-w-AVS(config)# \_

Additionally, from Global configuration mode enable http server:

#### http server enable

#### http 0.0.0.0 0.0.0.0 management

#### L4-L7 for ASAv Integration in APIC:

- Log in to the ACI GUI, click on the Tenant where the service graph will be deployed. Expand L4-L7 services at the bottom of the navigation pane and right click on L4-L7 Devices and click on Create L4-L7 devices to open the wizard
- For this implementation, following settings will be applied: -Managed Mode
- -Firewall Service
- -Virtual Device
- -Connected to AVS domain with a Single Node
- -ASAv Model
- -Routed mode (GoTo)
- -Management Address (has to match the previously address assigned to Mgmt0/0 interface)
- Use HTTPS as APIC by default uses the most secure protocol to communicate with ASAv

| TEP 1 > General       1. General       2. Dord Configural         Tesses select device package and enter connectivity information.       Image: [2]       Image: [2]       Image: [2]         Swint Try Tesses       Image: [2]       Image: [2]       Image:                                                                                                    | eate L4-L7 Device      | S                                   |                        |                      |                   |                               |           |
|----------------------------------------------------------------------------------------------------|------------------------|-------------------------------------|------------------------|----------------------|-------------------|-------------------------------|-----------|
| Neese solect device package and enter connectivity information.  General Manager & Manager & Man  | TEP 1 > General        |                                     |                        |                      |                   | 1. General 2. Device          | Configura |
| General<br>Measure of Advancement of Advancement of Advance (Advance) (Advancement of Advance (Advance) (Advancement of Advance (Advance) (Advance) (Advancement of Advance (Advance) (Advance) (Advancement of Advance (Advance) (Advance) ( | Please select device   | package and enter connectivity info | rmation.               |                      |                   |                               |           |
| Manipulsion     Machadis Round       Bencing Tipe     Time: Chan Add Round       Bencing Tipe     Time: Chan Add Round       Bencing Tipe     Time: Chan Add Round       Unit Operating Tipe     Time: Chan Add Round       Unit Operating Tipe     Time: Chan Add Round       Device Previage     Global Add Round       Device Previage     Global Add Round       Device Previage     Global Add Round       Device Previage     Global Add Round       Connectivity     Chan Add Round       Preview Time: Time:                                                                                                    | General                | a                                   | Device 1               |                      |                   |                               |           |
| Service Type:         Immediation         Mode Cancer Develop(Mode - Mode - Mode                                           | Name                   | ASAv-AVS-Routed                     | Management IP Address: | 10.201.35.3          |                   | Management Port: https        | *         |
| Dever type     Investor type     Investo                                                                                                    | Service Type           | Finwal                              | VM:                    | vCenterController/AS | Av-in-AVS 🚽 付     |                               |           |
| Device free     Marcack, withing       Widd Dearter, Marcack, Withing     → M Claser       Mote: # Singe Note: → M Claser     → M Claser       Device Privace, Close 3.04: 12     → Ø       Mone: Kalw     → Ø       Function Type: Classification     → Ø       Connectivity     - Ø       Marcark Closer     - Ø       Connectivity     - Ø       Dealer Breiker, Classification     - Ø       Connectivity     - Ø       Bits Breiker     - Ø       Dealer     - Ø       Dealer     -                                                                                                    |                        |                                     | Device Interfaces:     |                      |                   |                               | × +       |
| Wide Duraits: KS              • ØF<br>Mode: Statute: Statute:                                                    | Device Type            | PHYSICAL VIRTUAL                    |                        | Name                 | VNIC              | Path (Only For Route Peering) |           |
| Mote::::::::::::::::::::::::::::::::::::                                                                                                    | VMM Domain:            | AVS 🗸 🖓                             |                        | GigabitEthernet0/0   | Network adapter 2 | Node-102/MAC_Pinning          |           |
| Objecto Prolonger: GEOD ASS-12     • @B       Model:: Xdow     • @B       Function Type:: Contract_Contract_Conttact_Conttact_Contract_Contract_Contract_Contract_Contract_Contr                                                                                 | Mode                   | Single Node O HA Cluster            |                        | GigabitEthernet0/1   | Network adapter 3 | Node-102/MAC_Pinning          |           |
| Mode: Xdor         Cluster           Pureton Type:         Custor           Science(Vit)         Custor           Micro Editores:         Custor           Connectivity:         Science:           Micro Editores:         Custor           Micro Editores:         Custores           Micro Editores:         Custores                                                                                                    | Device Package:        | CISCO-ASA-1.2                       |                        |                      |                   |                               |           |
| Rundon Type:     Optimum:     Optimum:     Texts     Management Pixt Stripts                                                                                                    | Model                  | ASAv                                |                        |                      |                   |                               |           |
| Processing Control of Charter  Classifier  Connectivity  Connectivity  Connectivity  Control of Read  Control of Read  Contr   | Duration Trans         |                                     |                        |                      |                   |                               |           |
| Management PActives 15 323 33         Management PActives 15 323 33         Management PActive tags         -           Claster Instruction         Xet         -         -         -         -         -         -         -         -         -         -         -         -         -         -         -         -         -         -         -         -         -         -         -         -         -         -         -         -         -         -         -         -         -         -         -         -         -         -         -         -         -         -         -         -         -         -         -         -         -         -         -         -         -         -         -         -         -         -         -         -         -         -         -         -         -         -         -         -         -         -         -         -         -         -         -         -         -         -         -         -         -         -         -         -         -         -         -         -         -         -         -         -         -         -         -                                                                                                    | Punceon Type.          | Gothrough Goto                      | Cluster                |                      |                   |                               |           |
| Connectivity Connectivity Conne  |                        |                                     | Management IP Address: | 10.201.35.3          |                   | Management Port: https        | -         |
| Type         Name         Convektive           Donnectivity         Braviniti         Devisit SignificitiumedDi           AMD to Devis         Quel Collaud         Braviniti         Devisit SignificitiumedDi           Interactivity         In Brandi         Devisit SignificitiumedDi         Devisit SignificitiumedDi           Credentialis         Userance         Immunor         Immunor         Immunor           Prodentianises         Immunor         Immunor         Immunor         Immunor                                                                                                    |                        |                                     | Cluster Interfaces:    |                      |                   |                               | × +       |
| Connectivity                                                                                                    |                        |                                     |                        | Туре                 | Name              | Concrete Interfaces           |           |
| APC & Devis & Out Read     APC & Devis & Out Read     APC & Devis & Out Read     Devis & Out Read     Devis &       |                        |                                     |                        | provider             | Serverint         | Device1/GigabitEthernet0/0    |           |
| Control Texas and the second second sec       | Connectivity           |                                     |                        | 0004118947           | Cleatiat          | Device ( RisshitEthernet)/1   |           |
| Zredenlais<br>burrent with<br>paramoti                                                                                                    | APIC to Device         | Out-Of-Band                         |                        | consoliter           | Congritteria      | Dense in against the local i  |           |
| Credentizers white Prevent                                                                                                    | varagement Corriboraty | In-Band                             |                        |                      |                   |                               |           |
| Userane: admin Pessoot Postoot Postoot                                                                                                    | Credentials            |                                     |                        |                      |                   |                               |           |
| Password:                                                                                                    | Username               | admin                               |                        |                      |                   |                               |           |
| Confirm Passaurot:                                                                                                    | Password:              |                                     |                        |                      |                   |                               |           |
|                                                                                                    | Confirm Password       |                                     |                        |                      |                   |                               |           |

• The correct definition of the Device Interfaces and the Cluster Interfaces is critical for a successful deployment

For the first part, use Table 2 showed in the previous section to properly match the Network Adapter IDs with the ASAv interface IDs that you'd like to use. The Path refers to the physical Port or Port-channel or VPC that enables the way in and out of the Firewall interfaces. In this case, ASA is located in an ESX host, where in and out are same for both interfaces. In a Physical appliance, Inside and Outside of the Firewall (FW) would be different physical ports.

For the second part, the Cluster interfaces have to be defined always with not exceptions (even if Cluster HA is not used), this is because the Object Model has an association between the **mlf** interface (meta interface on the Device Package), the **Llf** interface (leaf interface such as e.g., external, internal, inside, etc.) and the **Clf** (concrete interface). The L4-L7 concrete devices have to be configured in a device cluster configuration and this abstraction is called a logical device. The logical device has logical interfaces that are mapped to concrete interfaces on the concrete device.

For this example, the following association will be used:

```
Gi0/0 = vmnic2 = ServerInt/provider/server > EPG1
```

```
Gi0/1 = vmnic3 = ClientInt/consumer/client > EPG2
```

LATER AND ADD AND DOUBLE

| L4-L7 Devices - ASAV-AVS-Houted                                                                                                    |                                                                    |                                                                                      |                                                       | 1                                                                                                    |
|----------------------------------------------------------------------------------------------------|--------------------------------------------------------------------|--------------------------------------------------------------------------------------|-------------------------------------------------------|----------------------------------------------------------------------------------------------------|
|                                                                                                    |                                                                    |                                                                                      |                                                       | Policy Parameters Faults History                                                                                   |
| ⊙₹                                                                                                    |                                                                    |                                                                                      |                                                       | ACTIONS -                                                                                                    |
| General<br>Managed:<br>Name: ASAv-AVS-Routed<br>Device Package: CISCO-ASA-1.2<br>Service Type: Firewall<br>Device Type: VIRTUAL<br>VMM Domain: AVS<br>Context Aware: Single<br>Function Type: QoThrough CoTo<br>Cluster Mode: Single Node | Device 1<br>Management IP Address:<br>vCenter Name:<br>Interfaces: | 10.201.35.223<br>vCenterController<br>Name<br>GigabitEthemet0/1<br>GigabitEthemet0/2 | Management Po<br>VM Nart<br>VNIC<br>Network adapter 4 | R: 443<br>ASAv-in-AVS<br>X +<br>Path [Only For Route Peering]<br>Node-102/MAC_Pinning, Nod<br>Node-102/MAC_Pinning |
| Credentials<br>Username: admin<br>Password:<br>Confirm Password:<br>Configuration State                                                                                                    | Cluster<br>Management IP Address:<br>Cluster Interfaces:           | 10.201.35.223<br>Type<br>Consumer                                                    | Management Po                                         | rf: 443                                                                                                    |
| Configuration Issues:<br>Devices State: stable                                                                                                    |                                                                    | provider                                                                             | Serverins                                             |                                                                                                    |

**Note**: For failover/HA deployments, GigabitEthernet 0/8 is pre-configured as the failover interface.

Device state should be Stable and you should be ready to deploy the Function Profile and Service Graph Template

#### Service Graph Temple

The second

Firstly, create a Function Profile for ASAv but before that you need to create Function Profile Group and then L4-L7 Services Function Profile under that folder, as shown in the image:

| Create L4-L7 Services Fu                                                                    | nction Profile                      | Group                 |                     | i ×                                                      |            |                |             |
|---------------------------------------------------------------------------------------------|-------------------------------------|-----------------------|---------------------|----------------------------------------------------------|------------|----------------|-------------|
| Specify the information ab                                                                  | out the Function                    | on Profile Group      |                     |                                                          |            |                |             |
| Name: FunPr<br>Description:                                                                 | rofGroup                            |                       |                     |                                                          |            |                |             |
|                                                                                             |                                     |                       |                     |                                                          |            |                |             |
|                                                                                             |                                     | [                     | SUBMIT              | ANCEL                                                    |            |                |             |
| Tenant Pod5-ALUMERER                                                                        | L4-L7 Services Fi                   | unction Profile Group | - FunProGroup       |                                                          |            | General Faults | i<br>Hatory |
| Application Profiles                                                                        | ⊙±                                  |                       | AAOO                |                                                          |            |                | CTIONS -    |
| L4-L7 Service Parameters     Security Policies     M Troubleshoot Policies                  | Properties<br>Name:<br>Description: | FunProGroup           |                     |                                                          |            |                |             |
| Monitoring Policies     L4-L7 Services                                                      | Service Function Profiles:          | • Name                | Associated Function | Descriptio                                               |            |                | × +         |
| L4-L7 Service Graph Templates     Router configurations     Encircle Profiles               |                                     |                       | 5                   | No items have been found<br>dect Actions to create a new | f.<br>Rem. |                |             |
| FunProGroup     Eulote     L4-L7 Devices     Imported Devices     Create L4-L7 Services Fun | ction Pholie                        |                       |                     |                                                          |            |                |             |
| Devices Selection     Save as     Deployed Graph In     Post                                |                                     |                       |                     |                                                          |            |                |             |
| Deployed Devices     Inband Management Configuration for L4-L7 device                       |                                     |                       |                     |                                                          |            |                |             |

• Select the **WebPolicyForRoutedMode** Profile from the drop down menu and proceed to configure the interfaces on the firewall. From here on, the steps are optional and can be implemented/modified later. These steps can be taken at a few different stages in the deployment depending on how reusable or custom the Service Graph could be.

For this exercise, a routed firewall (GoTo mode) requires that each interface has a unique IP address. Standard ASA configuration also has a interface security level (external interface is less secure, internal interface is more secure). You can also change the name of the interface as per your requirement. Defaults are used in this example.

• Expand Interface Specific Configuration, add IP address and security level for ServerInt with the following format for the IP address **x.x.x.x/y.y.y.y or x.x.x.x/yy**. Repeat the process for the ClientInt interface.

Note: You can also modify the default Access-List settings and create your own base

template. By default, the RoutedMode template will include rules for HTTP & HTTPS. For this exercise, SSH and ICMP will be added to the allowed outside access-list.

| Name: FunF                          | rof-ASA             |                                                                                                    |                         |                     |                             |                       |                          |
|-------------------------------------|---------------------|----------------------------------------------------------------------------------------------------|-------------------------|---------------------|-----------------------------|-----------------------|--------------------------|
| Description: optio                  | nal                 |                                                                                                    |                         |                     |                             |                       |                          |
|                                     |                     |                                                                                                    |                         |                     |                             |                       |                          |
| Copy Existing Profile Parameters: 🔽 |                     |                                                                                                    |                         |                     |                             |                       |                          |
| Profile: CISC                       | O-ASA-1.2/WebPolic  | yForRoutedMode                                                                                                    | - CP                    |                     |                             |                       |                          |
| atures and Parameters               |                     |                                                                                                    |                         |                     |                             |                       |                          |
|                                     | In order to auto ap | ply new values to the paramete                                                                                                | rs of existing graph in | stance when users r | modify function profiles, t | he name of top folder | must be ended with -Defa |
| Features:                           | Basic Parameters    | All Parameters                                                                                                    |                         |                     |                             |                       |                          |
|                                     | Folder/Par          | am                                                                                                    | Name                    | Value               | Mandatory                   | Locked                | Shared                   |
| Interfaces                          | В                   | Destination Service                                                                                                    | destination serv        | ce                  |                             |                       |                          |
| AccessLists                         |                     | - 📃 High Port                                                                                                    |                         |                     |                             |                       |                          |
| NAT                                 |                     | E Low Port                                                                                                    | low_port                | 22                  |                             | false                 |                          |
|                                     |                     |                                                                                                    |                         |                     |                             |                       |                          |
| TrafficSelectionObjects             |                     | - E Operator                                                                                                    | operator                | eq                  |                             | false                 |                          |
| TrafficSelectionObjects<br>All      |                     | Operator     ICMP                                                                                                    | operator                | eq                  |                             | false                 |                          |
| TrafficSelectionObjects             |                     | Operator     Operator     Operator     Operator     Operator     Operator     Operator     Operator     Operator     Operator | operator                | eq                  |                             | false                 |                          |
| TrafficSelectionObjects<br>All      |                     |                                                                                                    | operator                | eq                  |                             | false                 |                          |
| TrafficSelectionObjects<br>All      |                     | CMP     CMP     Cogging     Protocol     Source Address                                                                       | operator                | eq                  |                             | false                 |                          |
| TrafficSelectionObjecta<br>All      |                     |                                                                                                    | operator                | eq                  |                             | false                 |                          |
| TrafficSelectionObjecta<br>All      |                     |                                                                                                    | operator                | eq<br>permit        |                             | false<br>false        |                          |

#### Then click Submit

#### • Now, create the Service Graph Template

| Tenant Pod6-ALUMBRER 🛃 🖸      | 1 4-1 7 Service (        |
|-------------------------------|--------------------------|
| Quick Start                   |                          |
| Tenant Pod6-ALUMBRER          |                          |
| Application Profiles          | ⊖±                       |
| Networking                    | hiere                    |
| L4-L7 Service Parameters      | <ul> <li>Name</li> </ul> |
| Security Policies             |                          |
| Troubleshoot Policies         |                          |
| Monitoring Policies           |                          |
| L4-L7 Services                |                          |
| L4-L7 Service Graph Templates |                          |
| Router configurations         | Service Graph Template   |

• Drag and Drop the Device Cluster to the right to form the relationship between Consumer and Provider, select Routed Mode and the previously created Function Profile.

| iraph Name:     | Graph1-alumbrer               |                                                                    |                |
|-----------------|-------------------------------|--------------------------------------------------------------------|----------------|
| iraph Type:     | Create A New One              | Clone An Existing One                                              |                |
| Consumer        |                               | C 555 P                                                            | Provide<br>Pro |
|                 | Please drag a de              | wice from devices table and drop it here to create a service node. |                |
| ASAv-AVS-Routed | Information                   |                                                                    |                |
| Firewall: 💿     | Routed   Transparer           | nt                                                                 |                |
| Profile: Po     | d6-ALUMBRER/FunProfGroup/FunF | Pro 👻 🗗                                                            |                |
|                 |                               |                                                                    |                |
|                 |                               |                                                                    |                |
|                 |                               |                                                                    | SUBMIT CANCE   |

• Check template for faults. The templates are created to be reusable, they must then be applied to particular EPGs etc.

| • To a | apply a template | right click an | d select Apply L4-L7 | Service Graph | Template |
|--------|------------------|----------------|----------------------|---------------|----------|
|--------|------------------|----------------|----------------------|---------------|----------|

| Tenant Pod6-ALUMBRER S                           | 1 4-1 7 Service Graph Template - Graph1-alumbrer |
|--------------------------------------------------|--------------------------------------------------|
| Cuick Start                                      |                                                  |
| Tenant Pod6-ALUMBRER                             | Topology Policy Faults History                   |
| Application Profiles                             |                                                  |
| Networking                                       | Consumer Broulder                                |
| L4-L7 Service Parameters                         | Consumer                                         |
| Security Policies                                |                                                  |
| Troubleshoot Policies                            | ASAv-AVS                                         |
| Monitoring Policies                              |                                                  |
| L4-L7 Services                                   | ASAy                                             |
| L4-L7 Service Graph Templates                    |                                                  |
| Graph1-alumbrer                                  | outed information                                |
| 🕨 📃 Function Node - ASA 😂 Apply L4-L7 Se         | vice Graph Template II: Routed                   |
| Router configurations Edit L4-L7 Server          | ce Graph Template 1: FunPro-ASA                  |
| Function Profiles Delete                         |                                                  |
| A 🔯 FunProfGroup 🛛 🔀 Remove Relate               | d Objects Of Graph Template                      |
| 📃 FunPro-ASA 🔰 Save as                           |                                                  |
| L4-L7 Devices                                    |                                                  |
| ASAv-AVS-Routed                                  |                                                  |
| ASAV-DVS                                         |                                                  |
| Imported Devices                                 |                                                  |
| Devices Selection Policies                       |                                                  |
| Deployed Graph Instances                         |                                                  |
| Deployed Devices                                 |                                                  |
| 🛄 Inband Management Configuration for L4-L7 devi |                                                  |
|                                                  |                                                  |
| https://10.201.35.211/#                          | SHOW USAGE SUBMIT RESET                          |

Define which EPG will be on the Consumer side and Provider side. In this exercise, AVS-EPG2 is the Consumer (Client) and AVS-EPG1 is the Provider (server). Remember that no Filter is applied, this will allow the firewall to do all the filtering based on the access-list defined in the last section of this wizard.

.

| • | C | ic | k   | N | ext |
|---|---|----|-----|---|-----|
| • |   |    | N I |   | GAL |

| STEP 1 > Contract              |                                        |               |                               |                                                                          | 1. Contract | 2. Graph |
|--------------------------------|----------------------------------------|---------------|-------------------------------|--------------------------------------------------------------------------|-------------|----------|
| Config A Contract Betwee       | en EPGs                                |               |                               |                                                                          |             |          |
| Consumer EPG / Ext             | ternal Network: Pod6-ALUMBRER/AVS      | S-AEP-VMM 👻 🗗 | Provider EPG / External Netwo | k: Pod6-ALUMBRER/AVS-AEP-VMM -                                           | G           |          |
| Contract Information           |                                        |               |                               | alumbrer/epg-AVS-EPG1                                                    |             |          |
| Contract:<br>Contract Name:    | Create A New Contract     EPG2-to-EPG1 | Choose Ar     | h Existing Contract Subject   | Pod6-ALUMBRER/InternalAEP-<br>VMM-alumbrer/epg-EPG-Internal-<br>alumbrer |             |          |
| No Filter (Allow All Traffic): |                                        |               |                               | Pod6-ALUMBRER/VRF1-alumbrer<br>/AnyEPG                                   |             |          |
|                                |                                        |               |                               | Pod6-ALUMBRER/VRF2/AnyEPG                                                |             |          |
|                                |                                        |               |                               | Pod6-ALUMBRER/L3Out-N3K2/L3Net                                           |             |          |
|                                |                                        |               |                               |                                                                          |             |          |

|  | PREVIOUS | NEXT | CANCEL |  |
|--|----------|------|--------|--|
|  |          |      |        |  |

• Verify the BD information for each of the EPGs. In this case, EPG1 is the Provider on the IntBD DB and EPG2 is the Consumer on BD ExtBD. EPG1 will connect on firewall interface

ServerInt and EPG2 will be connected on interface ClientInt. Both FW interfaces will become the DG for each of the EPGs so traffic is forced to cross the firewall at all times.

Click Next

| Consumer                                                                                                    |   | Provider |  |
|----------------------------------------------------------------------------------------------------|---|----------|--|
| ASAv-AVS-Routed Information<br>Firewall: routed<br>Profile: FunPro-ASA<br>Consumer Connector                                                                                                    | , | AVS-EPG1 |  |
| Type:  Ceneral  Pauta Pagring                                                                                                    |   |          |  |
| BD: Pod6-ALUMBRER/ExtBD-alumbrer Cluster Interface: ClientInt ClientInt ClientInt                                                                                                    |   |          |  |
| Provider Connector       Type:          ⓐ General          ⓑ Route Peering          BD:       Pod6-ALUMBRER/IntBD-alumbrer          ☑           ☑          Cluster Interface:       ServerInt          ☑ |   |          |  |
|                                                                                                    |   |          |  |

 In the Config Parameters section, click on All Parameters and verify if there are RED indicators that need to be updated/configured. In the output as shown in the image, it can be noticed that the order on the access-list is missed. This is equivalent to the line order you'll see in a show ip access-list X.

| le Name:    | FunPro-ASA | g 🐧     |                            |              |        |        |                   |
|-------------|------------|---------|----------------------------|--------------|--------|--------|-------------------|
| atures:     |            | Require | d Parameters Al Parameters |              |        |        |                   |
|             |            | 1       | Folder/Param               | Name         |        | Value  | Witte Domain      |
|             |            | 8       | 4 🥩 Access List            | access-list- | bound  |        |                   |
| AccessLists |            | E 😑     | Access Control Entry       | ICMP         |        |        |                   |
|             |            |         | Access Control Entry       | 519-2        |        |        |                   |
|             | nObjects   | 8       | A 🤿 Access Control Entry   | SSH          |        |        |                   |
| All         |            |         | Destination Address        |              |        |        |                   |
|             |            | 8       | Destination Service        | destination  | ervice |        |                   |
|             |            |         | ICMP                       |              |        |        |                   |
|             |            |         | Logging                    |              |        |        |                   |
|             |            | 8       | Protocol                   | protocol     |        |        |                   |
|             |            |         | Source Address             |              |        |        |                   |
|             |            |         | Source Service             |              |        |        |                   |
|             |            |         | E Action                   | action       |        | permit |                   |
|             |            |         | Crder                      | order        |        |        | select asa domain |
|             |            | 78      | Access Control Entry       | unnare a     |        |        |                   |
|             |            |         | Access Control Entry       | OPDATE       | CANCEL |        |                   |

• You can also verify the IP addressing assigned from the Function Profile defined earlier, here is a good chance to change information if required. Once all parameters are set, click **Finish**, as shown in the image:

| STEP 3 > ASAv-AVS-Rou        | uted Parameters                       | 1. Contract 2. Graph 3. ASAv-AVS-Routed P | arameters |
|------------------------------|---------------------------------------|-------------------------------------------|-----------|
| config parameters for the se | elected device                        |                                           |           |
| Profile Name: FunProf-ASA    | æ                                     |                                           |           |
| Features:                    | Required Parameters All Parameters    |                                           |           |
| Interfaces                   | Folder/Param                          | Name Value Write Domain                   |           |
| Anneel iste                  | E 4 🗇 Device Config                   | Device                                    |           |
| MAT                          | Access List                           | access-list-inbound                       |           |
| DATE OF A LOCAL OF A         | Bridge Group Interface                |                                           |           |
| TrafficSelectionObjects      | E Interface Related Configuration     | externalif                                |           |
| All                          | Access Group                          | ExtAccessGroup                            |           |
|                              | Inbound Access List                   | name access-list-inbound                  |           |
|                              | Outbound Access List                  |                                           |           |
|                              | IPv6 Enforce EUI-64                   |                                           |           |
|                              | Interface Specific Configuration      | externalIfCfg                             |           |
|                              | A Great Pv4 Address Configuration     | IPv4Address                               |           |
|                              | El IPv4 Address                       | ipv4_address (192.168.10.1/24)            |           |
|                              | IPv4 Standby Address                  |                                           |           |
|                              | IPv6 Address Configuration            |                                           |           |
|                              | IPv6 Link Local Address Configuration |                                           |           |
|                              | III   IPv& Router Advertisemente      |                                           |           |

RED indicators parameters needed to be updated and GREEN indicates parameters will be summitted to the provider EPG.

• If everything goes fine, a new Deployed device and Graph Instance should appear.

.....

| L4-L7 Services                         |
|----------------------------------------|
| L4-L7 Service Graph Templates          |
| Router configurations                  |
| Function Profiles                      |
| L4-L7 Devices                          |
| Imported Devices                       |
| Devices Selection Policies             |
| Deployed Graph Instances               |
| EPG2-to-EPG1-Graph1-alumbrer-Pod6-ALUM |
| Deployed Devices                       |
| * ** ASAv-AVS-Routed-none              |

## Verify

• One important thing to verify after creating the Service graph is that the Consumer/Provider relationship was created with proper Meta Connector. Verify under the Function Connector Properties.

Note: Each interface of the Firewall will be assigned with an encap-vlan from the AVS

Dynamic Pool. Verify there are no faults.

| ALL TENANTS   Add Tenant   Search: enter name, desc | common   Pod6-AL              | UMBRER   Pod6-ALUMBRER2   infra | mgmt        |        |             |        |        |         |
|-----------------------------------------------------|-------------------------------|---------------------------------|-------------|--------|-------------|--------|--------|---------|
| Tenant Pod6-ALUMBRER                                | Virtual Device - A            | ASAv-AVS-Routed-none            |             |        |             |        |        | i       |
| Cuick Start                                         | 1                             |                                 |             | _      |             |        |        |         |
| Tenant Pod6-ALUMBRER                                |                               |                                 |             | Policy | Operational | Health | Faults | History |
| Application Profiles                                | Ð₩                            |                                 | A A O O 100 |        |             |        |        |         |
| Networking                                          |                               |                                 |             |        |             |        |        |         |
| L4-L7 Service Parameters                            | Properties                    |                                 |             |        |             |        |        |         |
| Security Policies                                   | Devices:                      | ASAv-AVS-Routed                 |             |        |             |        |        |         |
| Troubleshoot Policies                               | Virtual Device ID:            | 25351                           |             |        |             |        |        |         |
| Monitoring Policies                                 | VHF:<br>ACKed Transaction ID: | 10000                           |             |        |             |        |        |         |
| L4-L7 Services                                      | Current Transaction ID:       | 10000                           |             |        |             |        |        |         |
| L4-L7 Service Graph Templates                       | Cluster Interfaces:           | Logical Interface               | Encan       |        |             |        |        |         |
| Router configurations                               |                               | Logical Interface               | cheap       | -      |             |        |        |         |
| Function Profiles                                   |                               | ASAv-AVS-Routed_ClientInt       | vlan-93     |        |             |        |        |         |
| L4-L7 Devices                                       |                               | ASAv-AVS-Routed_ServerInt       | vlan-94     |        |             |        |        |         |
| Imported Devices                                    |                               |                                 |             |        |             |        |        |         |
| Devices Selection Policies                          |                               |                                 |             |        |             |        |        |         |
| Deployed Graph Instances                            |                               |                                 |             |        |             |        |        |         |
| EPG2-to-EPG1-Graph1-alumbrer-Pod6-ALU               | v                             |                                 |             |        |             |        |        |         |
| Deployed Devices                                    |                               |                                 |             |        |             |        |        |         |
| ASAv-AVS-Routed-none                                |                               |                                 |             |        |             |        |        |         |
| Internet Management Configuration (eq.) 4.1.7 day   |                               |                                 |             |        |             |        |        |         |

#### • Now, you can also verify the information that was pushed to the ASAv

| ISAv-w-AVS# show interface  | ip brief       |        |         |                       |      |
|-----------------------------|----------------|--------|---------|-----------------------|------|
| Interface                   | IP-Address     | OK?    | Method  | Status                | Prot |
| ocol                        |                |        |         |                       |      |
| igabitEthernet0/0           | 192.168.10.1   | YES    | manua l | սք                    | սք   |
| igabitEthernet0/1           | 172.16.1.1     | YES    | manua l | սք                    | սք   |
| igabitEthernet0/2           | unassigned     | YES    | unset   | administratively down | սք   |
| igabitEthernet0/3           | unassigned     | YES    | unset   | administratively down | սք   |
| igabitEthernet0/4           | unassigned     | YES    | unset   | administratively down | սք   |
| igabitEthernet0/5           | unassigned     | YES    | unset   | administratively down | սք   |
| igabitEthernet0/6           | unassigned     | YES    | unset   | administratively down | սք   |
| igabitEthernet0/7           | unassigned     | YES    | unset   | administratively down | սք   |
| igabitEthernet0/8           | unassigned     | YES    | unset   | administratively down | սք   |
| 1anagement0/0               | 10.201.35.223  | YES    | CONFIG  | սք                    | սք   |
| ISAv-w-AVS# show run access | s-list         |        |         |                       |      |
| access-list access-list-inl | oound extended | permit | tcp ar  | ny any eq ымы         |      |
| access-list access-list-inl | oound extended | permit | tcp ar  | ny any eq https       |      |
| access-list access-list-inl | oound extended | permit | tcp ar  | ny any eq ssh         |      |
| access-list access-list-inl | oound extended | permit | : ісмра | any any               |      |
| λΩΟ−μ−ΑUS#                  |                |        |         |                       |      |

 A new Contract is assigned under the EPGs. From now on, if you need to modify anything on the access-list, the change has to be done from the L4-L7 Service parameters of the Provider EPG.

| Tenant Pode-ALUMBRER                                                                                                    | L4-L7 Service Parame    | eters         |                      |                       |                               |       | i               |
|----------------------------------------------------------------------------------------------------|-------------------------|---------------|----------------------|-----------------------|-------------------------------|-------|-----------------|
| Cuick Start Cuick Start Cuick | Search By Name / Value: |               |                      |                       |                               |       |                 |
| Application EPGs                                                                                                    | Meta Folder/Param Key   | Contract Name | Service Graph Name   | Service Function Name | Folder/Param Instance<br>Name | Value | Specific Device |
| C EPG AVS-EPG1                                                                                                    | Interlace               | EPG240-EPG1   | Graph1-Temp-alumbrer | ASAv                  | ClientInt                     |       |                 |
| Domains (VMs and Bare-Metals)                                                                                                    | Exint/ConfgRelFolder    | EP024o-EP01   | Graph1-Temp-alumbrer | ASAv                  | ExtConfig                     |       |                 |
| Static Bindings (Paths)                                                                                                    | InintConfigRelFolder    | EPG240-EPG1   | Graph1-Temp-alumbrer | ASAv                  | IntConfig                     |       |                 |
| Static Bindings (Leaves)                                                                                                    | Interface               | EP024o-EP01   | Graph1-Temp-alumbrer | ASAv                  | Serverint                     |       |                 |
| Contracts  Static EndPoint  Subnets  L4-L7 Vinual Pe  L4-L7 P Address Pool  L4-L7 Envice Parameters  M CP PA AVE EPG2                                                                                                    | AccessLit               | EP0240-EPG1   | Grapht-Temp-aiumbrer | ASAv                  | access-list-inbound           |       |                 |

• On vCenter, you can also verify the Shadow EPGs are assigned to each of the FW interfaces:

For this test, I had the 2 EPGs communicating with standard contracts, these 2 EPGs are in different Domains and different VRFs, so route leaking between them was previously configured. This simplifies a bit after your insert the Service Graph as the FW sets up the routing and filtering in between the 2 EPGs. The DG previously configured under the EPG and BD can now be removed same as the contracts. Only the contract pushed by the L4-L7 should remain under the EPGs.

| Quick Start                                          | 1 | 00111 0010                      |               |               |                        |             |        |       |               |   |
|------------------------------------------------------|---|---------------------------------|---------------|---------------|------------------------|-------------|--------|-------|---------------|---|
| Tenant Pod6-ALUMBRER     Application Profiles        |   | ≎₹                              |               |               |                        |             |        |       | ACTIONS -     | 1 |
| AVS-AEP-VMM-alumbrer     Application EPGs            |   | <ul> <li>Tenant Name</li> </ul> | Contract Name | Contract Type | Provided /<br>Consumed | QoS Class   | State  | Label | Subject Label |   |
| ▲ S EPG AVS-EPG1                                     |   | G Contract Type: Co             | ontract       |               |                        |             |        |       |               |   |
| Domains (VMs and Bare-Me     Static Bindings (Paths) |   | Pod6-ALUMBR                     | EPG2-to-EPG1  | Contract      | Provided               | Unspecified | formed |       |               |   |
| Static Bindings (Leaves)                             |   |                                 |               |               |                        |             |        |       |               |   |
| Contracts                                            |   |                                 |               |               |                        |             |        |       |               |   |
| Static EndPoint                                      |   |                                 |               |               |                        |             |        |       |               |   |
| Subnets                                              |   |                                 |               |               |                        |             |        |       |               |   |

As the standard contract is removed, you can confirm that traffic is now flows through the ASAv, the command show access-list should display the hit count for the rule incrementing every time the client sends a request to the server.

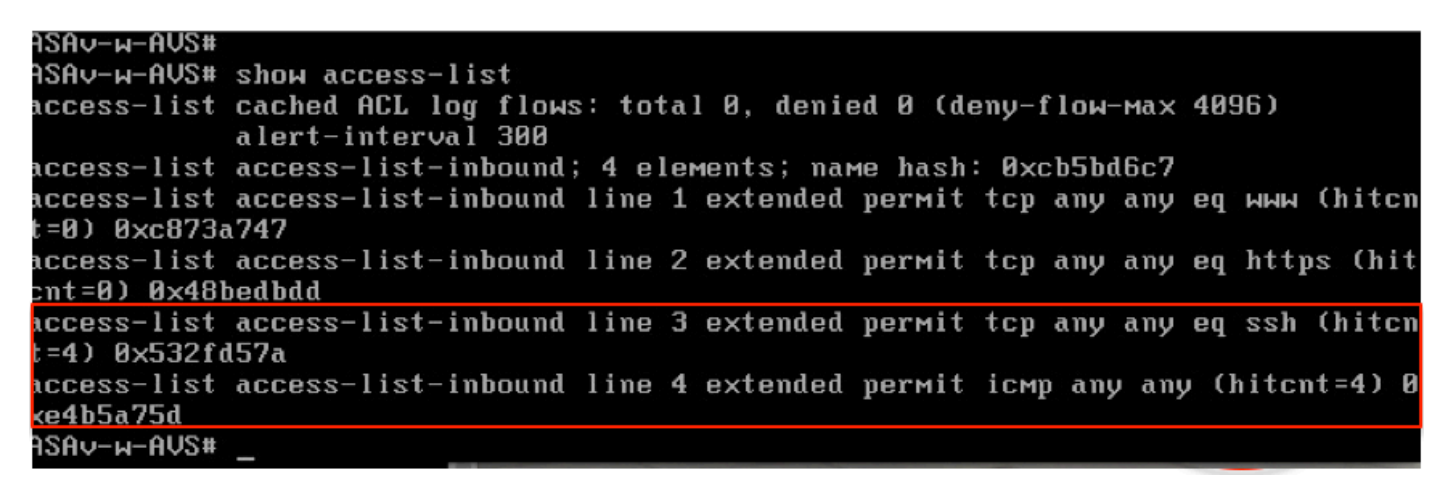

On the leaf, endpoints should be learned for client and server VMs as well as the ASAv interfaces

| <pre>leaf2# show endpoint<br/>Legend:<br/>0 - peer-attached H - vtep<br/>V - vpc-attached p - peer-a<br/>s - static-arp B - bounce</pre> | a - local<br>ged L - local | ly-aged S - stat<br>M - span | ic                           |       |
|----------------------------------------------------------------------------------------------------|----------------------------|------------------------------|------------------------------|-------|
| VLAN/<br>Domain                                                                                                    | Encap<br>VLAN              | MAC Address                  | MAC Info/ Interfo<br>IP Info | ace   |
| +                                                                                                    | +                          | ++-                          |                              | +     |
| Pod6-ALUMBRER:VRF1-alumbrer                                                                                                    |                            | 50.50.50.50 L                |                              |       |
| 14/Pod6-ALUMBRER:VRF1-alumbrer                                                                                                    | vxlan-14778359             | 5897.bda4.f9bc L             | eth                          | 1/13  |
| 30                                                                                                    | vian-98                    | 0050.5689.1008 L             | et et                        | :h1/7 |
| Pod6-ALUMBRER:VRF1-alumbrer Ser                                                                                                    | rver IP vlan-98            | 192.168.10.10 L              | interface                    |       |
| 25 &                                                                                                    | MAC vlan-94                | 0050.5689.ca89 14            | (ServerInt                   | po4   |
| Pod6-ALUMBRER:VRF1-alumbrer                                                                                                    | vlan-94                    | 192.168.10.1 L               |                              |       |
| mgmt:inb                                                                                                    |                            | 192.168.2.11 S               |                              |       |
| 21                                                                                                    | vlan-97                    | 0050.5689.3fca L             | et                           | :h1/7 |
| Pod6-ALUMBRER:VRF2                                                                                                    | ent IP & vlon-97           | 172.16.1.10                  |                              |       |
| 26                                                                                                    | vlan-93                    | 0050.5689.e7dd L             |                              | po4   |
| Pod6-ALUMBRER:VRF2                                                                                                    | vlan-93                    | 172.16.1.1 L                 |                              |       |
| overlay-1                                                                                                    |                            | 10.0.104.93                  |                              |       |
| overlay-1                                                                                                    |                            | 10.0.96.67 L                 | FW                           |       |
| 13                                                                                                    | vxlan-16777209             | 0050.5677.18a5 H             | (ClientInt) unspeci          | ified |
| overlay-1                                                                                                    | vxlan-16777209             | 10.0.32.93 H                 | (chentint)                   |       |
| 13                                                                                                    | vxlan-16777209             | 0050.5660.ddab H             | unspeci                      | ified |
| overlay-1                                                                                                    | vxlan-16777209             | 10.0.32.64 H                 |                              |       |

see both firewall interfaces attached to the VEM.

#### ESX-1

| _     |               |        |      |       |       |        |      |     |         |      |                  |
|-------|---------------|--------|------|-------|-------|--------|------|-----|---------|------|------------------|
| ~ # V | rememd show p | ort vl | an   |       |       |        |      |     |         |      |                  |
| LTL   | VSM Port      | Admin  | Link | State | Cause | PC-LTL | SGID | ORG | svcpath | Туре | Vem Port         |
| 22    | Eth1/5        | UP     | UP   | FWD   | -     | 1040   | 4    | 0   | 0       |      | vmnic4           |
| 23    | Eth1/6        | UP     | UP   | FWD   |       | 1040   | 5    | 0   | 0       |      | vmnic5           |
| 50    | )             | UP     | UP   | FWD   | -     | 0      | 4    | 0   | 0       |      | vmk1             |
| 51    |               | UP     | UP   | FWD   | -     | 0      | 4    | 0   | 0       |      | ASAv-in-AVS.eth1 |
| 52    | 2             | UP     | UP   | FWD   | _     | 0      | 4    | 0   | 0       |      | ASAv-in-AVS.eth2 |
| 1040  | Po1           | UP     | UP   | FWD   |       | 0      |      | 0   | 0       |      |                  |

### ESX-2

|         | -           |         |      |       |       |        |      |     |         |      |                  |
|---------|-------------|---------|------|-------|-------|--------|------|-----|---------|------|------------------|
| ~ # ver | mcmd show p | ort vlo | an   |       |       |        |      |     |         |      |                  |
| LTL     | VSM Port    | Admin   | Link | State | Cause | PC-LTL | SGID | ORG | svcpath | Туре | Vem Port         |
| 24      | Eth1/7      | UP      | UP   | FWD   |       | 1040   | 6    | 0   | 0       |      | vmnic6           |
| 50      |             | UP      | UP   | FWD   | -     | 0      | 6    | 0   | 0       |      | vmkl             |
| 51      |             | UP      | UP   | FWD   | -     | 0      | 6    | Ø   | 0       |      | Client1-AVS.eth0 |
| 52      |             | UP      | UP   | FWD   | -     | 0      | 6    | 0   | 0       |      | Server1-AVS.eth0 |
| 1040    | Po1         | UP      | UP   | FWD   | -     | 0      |      | 0   | 0       |      |                  |
| ~ #     |             |         |      |       |       |        |      |     |         |      |                  |

Finally, the Firewall rules can be verified at the leaf level too if we know the PC Tags for source and destination EPGs:

| EPG1                                                      |                       |             |         |        |             |                |                     |                 |
|-----------------------------------------------------------|-----------------------|-------------|---------|--------|-------------|----------------|---------------------|-----------------|
| Tenant Pod6-ALUMBRER                                      |                       |             |         |        | Policy O    | perational Sta | its Health F        | aults History   |
| Application Profiles                                      |                       |             |         |        |             |                |                     |                 |
| AVS-AEP-VMM-alumbrer                                      |                       |             |         |        | A30         | ooased EPGs    | Associated External | Houled Networks |
| Application EPGs                                          | €                     |             |         |        |             |                |                     | ACTIONS -       |
| P G EPG AVS-EPG1                                          | Name                  | Description | State   | Issues | QoS         | Encep          | PC Te               | 0               |
| <ul> <li>Control Ano-EPice</li> <li>Indeg EPGs</li> </ul> | AVS-EPG1              |             | applied |        | Unspecified |                | 17                  |                 |
| L4-L7 Service Parameters                                  | EPO-Internal-alumbrer |             | applied |        | Unspecified |                | 32772               | 1               |
| 🕨 🚭 InternalAEP-VMM-alumbrer                              |                       |             |         |        |             |                |                     |                 |
| Networking                                                |                       |             |         |        |             |                |                     |                 |
| Bridge Domains                                            |                       |             |         |        |             |                |                     |                 |
| VRFs                                                      | 1                     |             |         |        |             |                |                     |                 |
| VRF1-alumbrer                                             |                       |             |         |        |             |                |                     |                 |
| • C VRF2                                                  |                       |             |         |        |             |                |                     |                 |

### EPG2

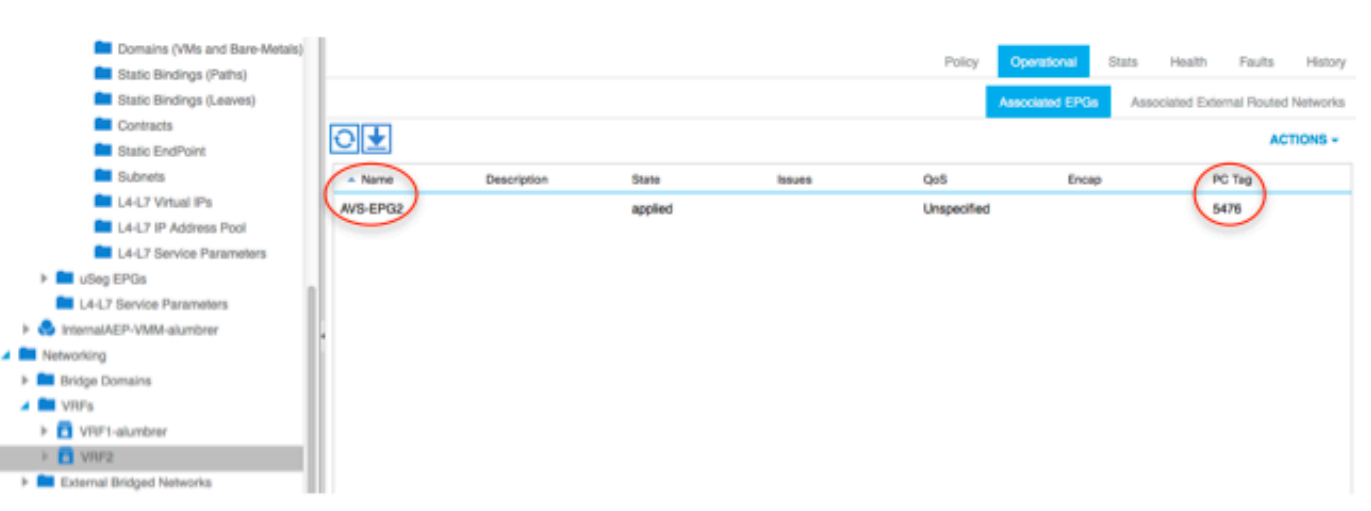

Filter IDs can be matched with the PC tags on the leaf to verify the FW rules.

interrupted or tied together via the shadow EPGs created by the L4-L7 service graph

insertion.

And communication Client to Server works.

| cisco@cisc | o-UbuntuClient:~\$ ifconfig                                  |
|------------|--------------------------------------------------------------|
| ethi       | Link encap:Ethernet HWaddr 00:50:56:89:3f:ca                 |
|            | inet addr: 1/2.10.1.10 BCast:1/2.10.1.255 Mask:255.255.255.0 |
|            | UP BROADCAST RUNNING MULTICAST MILLISAA Metricii             |
|            | RX packets:346596 errors:0 dropped:97 overrups:0 frame:0     |
|            | TX packets:533034 errors:0 dropped:0 overruns:0 carrier:0    |
|            | collisions:0 txqueuelen:1000                                 |
|            | RX bytes:33670388 (33.6 MB) TX bytes:42734068 (42.7 MB)      |
|            |                                                              |
| lo         | Link encap:Local Loopback                                    |
|            | inet addr:127.0.0.1 Mask:255.0.0.0                           |
|            | ineto addr: ::1/128 Scope:Host                               |
|            | UP LOUPBACK RUNNING MIU:05530 METRIC:1                       |
|            | TX packets:170350 errors:0 dropped:0 overruns:0 rrame:0      |
|            | collisions: 0 traveuelen:0                                   |
|            | RX bytes:18739044 (18.7 MB) TX bytes:18739044 (18.7 MB)      |
| ciscolcisc | 0-UbuntuClient:-\$ ssb 192 168 10 10                         |
| cisco@192. | 168.10.10's password:                                        |
| Welcome to | Ubuntu 14.04 LTS (GNU/Linux 3.13.0-24-generic x86 64)        |
|            |                                                              |
| * Documen  | tation: https://help.ubuntu.com/                             |
| Last login | : Mon Feb 1 10:14:11 2016 from 172.16.1.10                   |
| cisco@cisc | o-UbuntuClient:~\$ \$                                        |
|            |                                                              |
|            |                                                              |
|            |                                                              |
|            | Leaf 101 Leaf 102                                            |
|            |                                                              |
|            |                                                              |
|            | E1/7 Po4                                                     |
|            |                                                              |
|            |                                                              |
|            |                                                              |
|            |                                                              |
| AVS        |                                                              |

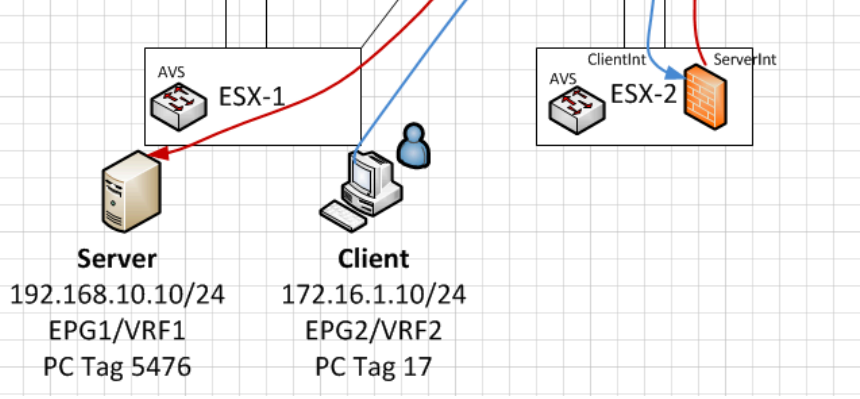

## Troubleshoot

#### VTEP address is not assigned

Verify that Infrastructure Vlan is checked under the AEP:

| Policies 🔄 🖸                      | Attachable Access En                | tity Profile - AEP-AVS |        |               |       | -       |
|-----------------------------------|-------------------------------------|------------------------|--------|---------------|-------|---------|
| Quick Start                       |                                     |                        |        |               |       |         |
| Switch Policies                   |                                     |                        | Policy | Operational F | aults | History |
| Module Policies                   | <b>⊖ ↓</b>                          |                        |        |               | AC    | TIONS - |
| Interface Policies                |                                     |                        |        |               |       |         |
| Global Policies                   | Properties                          |                        |        |               |       |         |
| Attachable Access Entity Profiles | Name:                               | AEP-AVS                |        |               |       |         |
| AEP-AVS                           | Description:                        | optional               |        |               |       |         |
| AEP_DVS                           |                                     |                        |        |               |       |         |
| L3Out-N3K2-alumbrer               | Enable Infrastructure VLAN:         |                        |        |               |       |         |
| L3OutN3k-AEP                      | Domains (VMM, Physical or External) |                        |        |               |       |         |
| 📃 default                         | Associated to Interfaces:           |                        |        |               | ~     | -       |
| QOS Class Policies                |                                     | ▲ Name                 | State  |               |       | - 1     |
| DHCP Relay Policies               | 1                                   | AVS (Vmm-VMware)       | formed |               |       | - 11    |
| MCP Instance Policy default       |                                     |                        |        |               |       | - 11    |
| EP Loop Protection Policy         |                                     |                        |        |               |       | - 11    |
| Error Disabled Recovery Policy    |                                     |                        |        |               |       |         |
| Rogue EP Control Policy           |                                     |                        |        |               |       |         |
| Monitoring Policies               |                                     |                        |        |               |       |         |
| Troubleshoot Policies             | VSwitch Policies                    |                        |        |               |       |         |
| Pools                             | Port Channel Policy:                | select a value 🗸 🔽     |        |               |       |         |
| Physical and External Domains     | LLDP Policy:                        |                        |        |               |       |         |
|                                   | LEDT Folicy.                        |                        |        |               |       |         |
|                                   | CDP Policy:                         | CDP_ON                 |        |               |       |         |
|                                   | STP Policy:                         | select a value 🗸 🔁     |        |               |       |         |
|                                   | Firewall Policy:                    | select a value V       |        |               |       |         |

#### **Unsupported Version**

client/agent).

Verify VEM version is correct and support appropriate ESXi VMWare system.

```
~ # vem version
Running esx version -1746974 x86_64
VEM Version: 5.2.1.3.1.10.0-3.2.1
OpFlex SDK Version: 1.2(1i)
System Version: VMware ESXi 5.5.0 Releasebuild-1746974
ESX Version Update Level: 0
```

#### VEM and Fabric communication not working

Check VEM status
Try reloading or restating the VEM at the host:
vem reload
vem restart
Check if there's connectivity towards the Fabric. You can try pinging 10.0.0.30 which is (infra:default) with 10.0.0.30 (shared address, for both Leafs)
# vmkping -I vmk1 10.0.0.30
PING 10.0.0.30 (10.0.0.30): 56 data bytes
--- 10.0.0.30 ping statistics ---3 packets transmitted, 0 packets received, 100% packet loss
If ping fails, check:
Check OpFlex status - The DPA (DataPathAgent) handles all the control traffic between AVS and

APIC (talks to the immediate Leaf switch that is connecting to) using OpFlex (opflex

All EPG communication will go thru this opflex connection. ~ # vemcmd show opflex Status: 0 (Discovering) Channel0: 0 (Discovering), Channel1: 0 (Discovering) Dvs name: comp/prov-VMware/ctrlr-[AVS]-vCenterController/sw-dvs-129 Remote IP: 10.0.0.30 Port: 8000 Infra vlan: 3967 FTEP IP: 10.0.0.32 Switching Mode: unknown Encap Type: unknown NS GIPO: 0.0.0.0 you can also check the status of the vmnics at the host level: ~ # esxcfg-vmknic -l Interface Port Group/DVPort IP Family IP Address Netmask Broadcast MAC Address MTU TSO MSS Enabled Type vmk0 Management Network IPv4 10.201.35.219 255.255.255.0 10.201.35.255 e4:aa:5d:ad:06:3e 1500 65535 true STATIC vmk0 Management Network IPv6 fe80::e6aa:5dff:fead:63e 64 e4:aa:5d:ad:06:3e 1500 65535 true STATIC, PREFERRED vmk1 160 IPv4 10.0.32.65 255.255.0.0 10.0.255.255 00:50:56:6b:ca:25 1500 65535 true STATIC vmk1 160 IPv6 fe80::250:56ff:fe6b:ca25 64 00:50:56:6b:ca:25 1500 65535 true STATIC, PREFERRED ~ # - Also on the host, verify if DHCP requests are sent back and forth: ~ # tcpdump-uw -i vmk1 tcpdump-uw: verbose output suppressed, use -v or -vv for full protocol decode listening on vmk1, link-type EN10MB (Ethernet), capture size 96 bytes 12:46:08.818776 IP truncated-ip - 246 bytes missing! 0.0.0.0.bootpc > 255.255.255.255.bootps: BOOTP/DHCP, Request from 00:50:56:6b:ca:25 (oui Unknown), length 300 12:46:13.002342 IP truncated-ip - 246 bytes missing! 0.0.0.0.bootpc > 255.255.255.255.bootps: BOOTP/DHCP, Request from 00:50:56:6b:ca:25 (oui Unknown), length 300 12:46:21.002532 IP truncated-ip - 246 bytes missing! 0.0.0.0.bootpc > 255.255.255.bootps: BOOTP/DHCP, Request from 00:50:56:6b:ca:25 (oui Unknown), length 300 12:46:30.002753 IP truncated-ip - 246 bytes missing! 0.0.0.0.bootpc > 255.255.255.bootps: BOOTP/DHCP, Request from 00:50:56:6b:ca:25 (oui Unknown), length 300

At this point it can be determined that Fabric communication between the ESXi host and the Leaf does not work properly. Some verification commands can be checked at the leaf side to determine root cause.

leaf2# show cdp ne Capability Codes: R - Router, T - Trans-Bridge, B - Source-Route-Bridge S - Switch, H - Host, I - IGMP, r - Repeater, V - VoIP-Phone, D - Remotely-Managed-Device, s - Supports-STP-Dispute Local Intrfce Hldtme Capability Platform Port ID Device-ID AVS:localhost.localdomainmain Eth1/5 169 SIS VMware ESXi vmnic4 AVS:localhost.localdomainmain Eth1/6 169 SIS VMware ESXi vmnic5 N3K-2(FOC1938R02L) Eth1/13 166 R S I S N3K-C3172PQ-1 Eth1/13 leaf2# show port-c sum Flags: D - Down P - Up in port-channel (members) I - Individual H - Hot-standby (LACP only) s - Suspended r - Module-removed S - Switched R - Routed U - Up (port-channel) M - Not in use. Min-links not met F - Configuration failed \_\_\_\_\_ Туре Group Port-Protocol Member Ports Channel \_\_\_\_\_ Po5(SU) Eth LACP Eth1/5(P) Eth1/6(P) 5 There are 2 Ports used in the ESXi connected via a Po5 leaf2# show vlan extended

VLAN NameStatusPorts---------13infra:defaultactiveEth1/1, Eth1/2019--activeEth1/1322mgmt:inbactiveEth1/1

| 26 |                | active | Eth1/5, | Eth1/6, | Po5 |
|----|----------------|--------|---------|---------|-----|
| 27 |                | active | Eth1/1  |         |     |
| 28 | ::             | active | Eth1/5, | Eth1/6, | Po5 |
| 36 | common:pod6_BD | active | Eth1/5, | Eth1/6, | Po5 |

| VLAN | Туре | Vlan-mode | Encap |  |
|------|------|-----------|-------|--|
|------|------|-----------|-------|--|

| 13 | enet | CE | vxlan-16777209, | vlan-3967 |
|----|------|----|-----------------|-----------|
| 19 | enet | CE | vxlan-14680064, | vlan-150  |
| 22 | enet | CE | vxlan-16383902  |           |
| 26 | enet | CE | vxlan-15531929, | vlan-200  |
| 27 | enet | CE | vlan-11         |           |
| 28 | enet | CE | vlan-14         |           |
| 36 | enet | CE | vxlan-15662984  |           |

From the above output it can be observed that the Infra VIan is not allowed or passed through the Uplinks ports that go to the ESXi host (1/5-6). This indicates a misconfiguration with the Interface Policy or Switch Policy configured on APIC.

Check both:

Access Policies > Interface Policies > Profiles Access Policies > Switch Policies > Profiles In this case, the interface profiles are attached to the wrong AEP (old AEP used for DVS), as shown in the image:

| Access Port Policy Group        | - AVS-102_1-ports-7      | _PolGrp |            |   |   |            |          |      | i X     |
|---------------------------------|--------------------------|---------|------------|---|---|------------|----------|------|---------|
|                                 |                          |         |            |   |   | P          | olicy Fa | ults | History |
| ⊙±                              |                          |         |            |   |   |            |          | ACT  | IONS +  |
| Properties                      |                          |         |            |   |   |            |          |      |         |
| Name:                           | AVS-102_1-ports-7_PolGrp |         |            |   |   |            |          |      |         |
| Description:                    | optional                 |         |            |   |   |            |          |      |         |
| Label:                          |                          |         |            |   |   |            |          |      |         |
| Link Level Policy:              | 1GigAuto                 | æ       |            |   |   |            |          |      |         |
| CDP Policy:                     | CDP_ON                   | e       |            |   |   |            |          |      |         |
| MCP Policy:                     | select a value           |         |            |   |   |            |          |      |         |
| LLDP Policy:                    | LLDP_ON                  | e       |            |   |   |            |          |      |         |
| STP Interface Policy:           | select a value           |         |            |   |   |            |          |      |         |
| Storm Control Interface Policy: | select a value           |         |            |   |   |            |          |      |         |
| L2 Interface Policy:            | select a value           |         |            |   |   |            |          |      |         |
| Monitoring Policy:              | select a value           |         |            |   |   |            |          |      |         |
| Attached Entity Profile:        | AEP_DVS                  | æ       |            |   |   |            |          |      |         |
| Connectivity Filters:           |                          |         |            | × | + |            |          |      |         |
|                                 | Switch IDs               |         | Interfaces |   |   |            |          |      |         |
|                                 |                          |         |            |   |   | SHOW USAGE | SUBMIT   | c    | LOSE    |

After setting of the correct AEP for AVS, we can now see that the Infra VIan is seen thru the proper Unlinks at the Leaf:

leaf2# show vlan extended

| VLAN | Name           | Status | Ports                   |
|------|----------------|--------|-------------------------|
|      |                |        |                         |
| 13   | infra:default  | active | Eth1/1, Eth1/5, Eth1/6, |
|      |                |        | Eth1/20, Po5            |
| 19   |                | active | Eth1/13                 |
| 22   | mgmt:inb       | active | Eth1/1                  |
| 26   |                | active | Eth1/5, Eth1/6, Po5     |
| 27   |                | active | Eth1/1                  |
| 28   | ::             | active | Eth1/5, Eth1/6, Po5     |
| 36   | common:pod6_BD | active | Eth1/5, Eth1/6, Po5     |

```
VLAN Type Vlan-mode Encap
 _____ _____
13
    enet CE
                    vxlan-16777209, vlan-3967
                    vxlan-14680064, vlan-150
19 enet CE
                   vxlan-16383902
vxlan-15531929, vlan-200
22 enet CE
26 enet CE
    enet CE
                    vlan-11
27
28
     enet CE
                     vlan-14
                    vxlan-15662984
 36 enet CE
and Opflex connection is restablised after restarting the VEM module:
~ # vem restart
stopDpa
VEM SwISCSI PID is
Warn: DPA running host/vim/vimuser/cisco/vem/vemdpa.213997
Warn: DPA running host/vim/vimuser/cisco/vem/vemdpa.213997
watchdog-vemdpa: Terminating watchdog process with PID 213974
~ # vemcmd show opflex
Status: 0 (Discovering)
Channel0: 14 (Connection attempt), Channel1: 0 (Discovering)
Dvs name: comp/prov-VMware/ctrlr-[AVS]-vCenterController/sw-dvs-129
Remote IP: 10.0.0.30 Port: 8000
Infra vlan: 3967
FTEP IP: 10.0.32
Switching Mode: unknown
Encap Type: unknown
NS GIPO: 0.0.0.0
~ # vemcmd show opflex
Status: 12 (Active)
Channel0: 12 (Active), Channel1: 0 (Discovering)
Dvs name: comp/prov-VMware/ctrlr-[AVS]-vCenterController/sw-dvs-129
Remote IP: 10.0.0.30 Port: 8000
Infra vlan: 3967
FTEP IP: 10.0.0.32
Switching Mode: LS
Encap Type: unknown
NS GIPO: 0.0.0.0
```

### **Related Information**

Application Virtual Switch Installation

<u>Cisco Systems, Inc. Cisco Application Virtual Switch Installation Guide, Release</u> <u>5.2(1)SV3(1.2)</u> Deploy the ASAv Using VMware

<u>Cisco Systems, Inc. Cisco Adaptive Security Virtual Appliance (ASAv) Quick Start Guide,</u> <u>9.4</u>

Cisco ACI and Cisco AVS

Cisco Systems, Inc. Cisco ACI Virtualization Guide, Release 1.2(1i)

Service Graph Design with Cisco Application Centric Infrastructure White Paper

Service Graph Design with Cisco Application Centric Infrastructure White Paper

Technical Support & Documentation - Cisco Systems